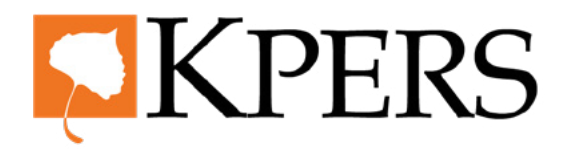

#### Pay Reporting (Uploading File)

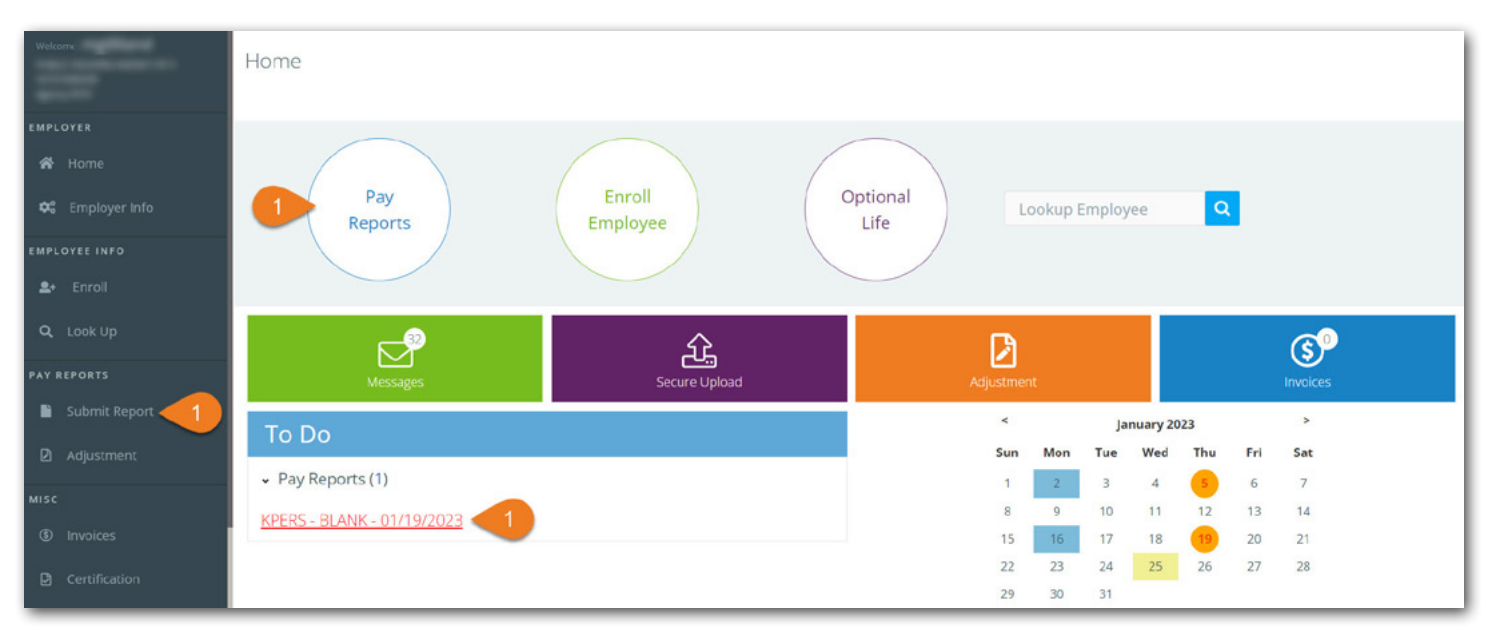

Login to the employer web portal (EWP)

Step 1. Click Submit Report under Pay Reports in the side menu, Pay Reports at top, or the link in To Do list (if available).

| Welcome,        | Pay Report *         |                       |                                    |                      |                 |                    |                            |                                         |                                  |                              |                           |                             |                      |               |                  |   |
|-----------------|----------------------|-----------------------|------------------------------------|----------------------|-----------------|--------------------|----------------------------|-----------------------------------------|----------------------------------|------------------------------|---------------------------|-----------------------------|----------------------|---------------|------------------|---|
|                 | Pay Report           | 4                     | A<br>gency Id Plat<br>9310<br>9310 | B C<br>n Id SSN<br>1 | D<br>First Name | E<br>Middle Initia | F<br>Last Name             | G<br>Pay Date<br>1/19/2023<br>1/19/2023 | H<br>Gross Wages<br>1000<br>1000 | l<br>Adj to Gross Wages<br>0 | J<br>Member Contributions | K<br>Service Purchase Amoun | L<br>Begin Date<br>0 | M<br>End Date | N<br>Reason Code | L |
| EMPLOYER        |                      | 4                     | 9310<br>9310                       | 1                    | of seconds      | 8                  | States of Concession, Name | 1/19/2023                               | 1000                             | 0                            | 6                         |                             | 0                    |               |                  |   |
| 🛠 Home          | Employer Pay Report  | 5 <mark>6</mark><br>7 | 9310                               | 1                    | Difference      |                    | Montanu                    | 1/19/2023                               | 1000                             | C                            | 6                         | )                           | 0                    |               |                  |   |
| 🛠 Employer Info |                      | 8                     | -                                  | -                    | -               | _                  | -                          | _                                       | _                                | _                            |                           |                             | _                    | _             | _                |   |
| EMPLOYEE INFO   | You haven't started  | yet                   |                                    |                      |                 |                    |                            | N                                       |                                  |                              |                           |                             |                      |               |                  |   |
| ≗• Enroll       | 1. Which plans woul  | d you like to r       | eport on?                          |                      |                 |                    |                            | ht                                      |                                  |                              |                           |                             |                      |               |                  |   |
| Q, Look Up      | •                    | Pay Date              |                                    |                      |                 | Du                 | e Date                     |                                         |                                  |                              | Plan                      | C                           | cle                  |               |                  |   |
| PAY REPORTS     | 2 🖉                  | 01/19/2023            |                                    |                      |                 | 01/                | 24/2023                    |                                         |                                  |                              | KPERS                     |                             |                      |               |                  |   |
| 🖺 Submit Report |                      |                       |                                    |                      |                 |                    |                            |                                         |                                  |                              |                           |                             |                      |               |                  |   |
| 2 Adjustment    | 2. How will you inpu | it your data?         |                                    |                      |                 |                    |                            |                                         |                                  |                              |                           |                             |                      |               |                  |   |
| міsc            | O Manual Entry       | 🖲 Upload File 🧃       | 3                                  |                      |                 |                    |                            |                                         |                                  |                              |                           |                             |                      |               |                  |   |
| ③ Invoices      | Download KPERS fi    | e to populate         | in excel                           |                      |                 |                    |                            |                                         |                                  |                              |                           |                             |                      |               |                  |   |
| D Certification | Download KPER        | 5 File 🦰              |                                    |                      |                 |                    |                            |                                         |                                  |                              |                           |                             |                      |               |                  |   |

**Step 2.** Check box for the **Pay Date** and **Plan** report(s) you want to submit.

Step 3. Select Upload File.

**Step 4.** If you need it, click **Download KPERS File** for a formatted template from KPERS (sample inset above).

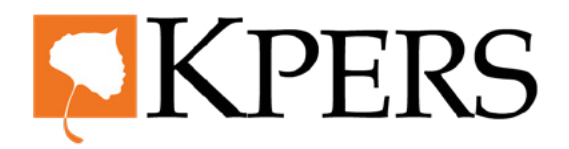

#### Pay Reporting (Uploading File)

|                    | 01719/2023                                          | 01724/2023                       | NPLK3 |  |
|--------------------|-----------------------------------------------------|----------------------------------|-------|--|
| weicome,           |                                                     |                                  |       |  |
|                    |                                                     |                                  |       |  |
|                    | 2. How will you input your data?                    |                                  |       |  |
| EMPLOYER           | 0                                                   |                                  |       |  |
| 😤 Home             | O Manual Entry Opload File                          |                                  |       |  |
|                    | Download KPERS file to populate in exe              | cel                              |       |  |
| 🕫 Employer Info    |                                                     |                                  |       |  |
|                    | Download KPERS File                                 |                                  |       |  |
| EMPLOYEE INFO      |                                                     |                                  |       |  |
| 🗣 Enroll           |                                                     |                                  |       |  |
|                    | 2. Total contributions from your record             |                                  |       |  |
| Q Look Up          | 5. Total contributions from your record             | 12                               |       |  |
|                    | \$300.00                                            |                                  |       |  |
| PAY REPORTS        |                                                     |                                  |       |  |
| B. Cubanit Descent |                                                     |                                  |       |  |
|                    | <ol><li>Did any employees RETURN to or BE</li></ol> | GIN work since your last report? |       |  |
| D Adjustment       | O Yes, return to work O Yes, new emplo              |                                  |       |  |
|                    |                                                     |                                  |       |  |
| MISC               |                                                     |                                  |       |  |
|                    |                                                     |                                  |       |  |
| <li>Invoices</li>  |                                                     | Nex                              |       |  |
| B Contification    |                                                     |                                  |       |  |
| E ceruncauon       |                                                     |                                  |       |  |

- **Step 5.** Enter **Total Contributions** from your records .
- **Step 6.** Click **No**, unless a current employee returned to work or a new employee started during this pay period.
- Step 7. Click Next.

| Welcome,          | Pay Report *                  |   |
|-------------------|-------------------------------|---|
|                   | Pay Report                    |   |
| EMPLOYER          |                               |   |
| 😭 Home            | Pay Date 01/19/2023 Start C   |   |
| 🛠 Employer Info   | Pay Date 01/19/2023           |   |
| EMPLOYEE INFO     | Plan Department KPERS - BLANK |   |
| <b>≗</b> + Enroll | Brown                         |   |
| Q Look Up         | Drop your files here 8        |   |
| PAY REPORTS       |                               |   |
| Submit Report     |                               | _ |
| 2 Adjustment      | Next 9                        |   |
| MISC              |                               |   |
| Invoices          |                               |   |
| Certification     |                               | _ |

**Step 8.** Either **drag and drop** your file(s) here, or **browse** your device.

Step 9. Click Next.

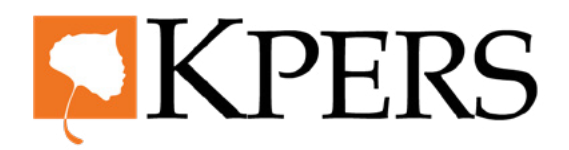

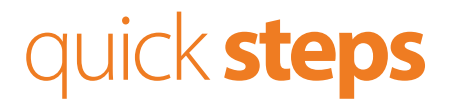

#### Pay Reporting (Uploading File)

| Welcome,        | Pay Report *                    |                  |
|-----------------|---------------------------------|------------------|
|                 | Pay Report                      |                  |
| EMPLOYER        |                                 |                  |
| 希 Home          | Pay Date 01/19/2023 5           | <u>tart Over</u> |
| 🛱 Employer Info | Pay Date 01/19/2023             |                  |
| EMPLOYEE INFO   | Plan Department KPERS - BLANK   |                  |
| 🚉 Enroll        |                                 |                  |
| Q Look Up       | Drop your files here Browse     |                  |
| PAY REPORTS     | Upload File 01.csv (474 bytes ) |                  |
| 🖺 Submit Report | Validate & Upload File          |                  |
| Adjustment      |                                 |                  |
| MISC            |                                 |                  |
| Invoices        | Next                            |                  |
| 2 Certification | Next                            |                  |

Step 10. Your file name displays here. You can click the trash can to load a different file.

Step 11. Click Validate & Upload File. You may have a short wait with large files.

| Welcome,          | Pay Report * |    |                 |                                 |        |  |
|-------------------|--------------|----|-----------------|---------------------------------|--------|--|
|                   | Pay Repo     | rt |                 |                                 |        |  |
| EMPLOYER          |              |    |                 |                                 |        |  |
| 📸 Home            | Pay Date     |    |                 |                                 |        |  |
| 🛠 Employer Info   |              |    | Pay Date        | 01/19/2023                      |        |  |
| EMPLOYEE INFO     |              |    | Plan Department | KPERS - BLANK                   |        |  |
| <b>≗</b> + Enroll |              |    |                 |                                 |        |  |
| Q, Look Up        |              |    |                 | Drop your files here            | Browse |  |
| PAY REPORTS       |              |    |                 | Upload File 01.csv (474 bytes ) | ✓ 12   |  |
| Submit Report     |              |    |                 |                                 |        |  |
| Adjustment        |              |    |                 | Next 13                         |        |  |
| MISC              |              |    |                 |                                 |        |  |
| ③ Invoices        |              |    |                 |                                 |        |  |
| D Certification   |              |    |                 |                                 |        |  |

Step 12. If file format is correct, you'll see the green box and a check mark. If there is an error, please fix it and try again.Step 13. Click Next.

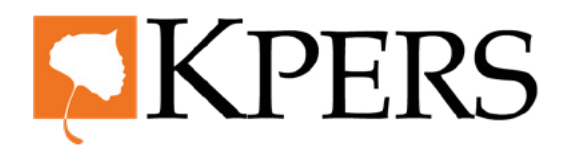

#### Pay Reporting (Uploading File)

| Welcome.      | Pay Repor  | t                  |                 |                           |            |                    |                                            |                  |                            |                     |
|---------------|------------|--------------------|-----------------|---------------------------|------------|--------------------|--------------------------------------------|------------------|----------------------------|---------------------|
|               | Pay Date   | 01/28/2023         |                 |                           |            |                    |                                            |                  |                            | <u>Start Over</u>   |
|               |            | Step 1             |                 | Step                      | 2          |                    | Step 3                                     | Step 4           | 1                          |                     |
| EMPLOYEE INFO |            | Enter information  |                 | Fix Err                   | ors        |                    | Review & Submit                            | Make Taymer      | nt                         |                     |
|               | 16         |                    |                 |                           |            |                    |                                            |                  |                            | 16                  |
| Q, Look Up    | Total From | Your Records       |                 | Employee<br>Contributions |            |                    | Service Employer<br>urchases Contributions |                  | Insurance<br>Contributions | Total Contributions |
|               |            |                    |                 | \$300                     | .00        |                    | \$0.00                                     | \$457.50         | \$50.00                    | \$807.50            |
| Submit Report |            |                    |                 |                           |            |                    |                                            |                  |                            |                     |
| Adjustment    | Save       |                    |                 |                           |            | 15                 | 15                                         |                  |                            | Back Next           |
|               | Errors     | SSN                | First Name      | Last Name                 | Plan       | Wages              | EE Contributions                           | Service Purchase | End Date                   | Reason              |
| ③ Invoices    |            |                    |                 |                           |            |                    |                                            |                  |                            |                     |
| Certification | 14         | <u>XXX-XX-5719</u> |                 |                           | KPERS      | \$1,000.00         | \$60.00                                    | \$0.00           |                            | ~                   |
|               | Erro       | r - Reported empl  | oyee contributi | ons don't match           | our systen | n. Please edit wag | ges or contributions.                      |                  |                            |                     |
| Reports       |            |                    |                 |                           |            |                    |                                            |                  |                            |                     |

**Step 14.** If there are errors, click **info icon** (*i*) for more detail

- **Step 15.** Errors can include: incorrect wages/contribution (ex. above). Fix errors by entering correct amounts and info. You may need to click on SSN link to fix some errors.
- **Step 16.** Make sure **Total From Your Records** matches **Total Contributions**.

| Welcome,         | Pay Report * |             |            |           |            |          |                      |                  |                           |              |                            |                     |
|------------------|--------------|-------------|------------|-----------|------------|----------|----------------------|------------------|---------------------------|--------------|----------------------------|---------------------|
| EMPLOYER         | Pay Repo     | ort         |            |           |            |          |                      |                  |                           |              |                            |                     |
| A Home           | Pay Date     |             |            |           |            |          |                      |                  |                           |              |                            | Start Over          |
| oc Employer Info |              |             |            |           |            |          |                      |                  |                           |              |                            |                     |
| EMPLOYEE INFO    |              | Step        | o 1        |           | Step 2     | 2        |                      | ep 3             |                           | Step 4       |                            |                     |
| ♣+ Enroll        |              | Enter Infor |            |           | Fix Errors |          | Review               | r & Submit       |                           | Make Payment |                            |                     |
| Q Look Up        | -            |             |            |           |            |          |                      |                  |                           |              |                            |                     |
| PAY REPORTS      | Total Fro    | m Your Reco | rds        | c         | Employe    | ee<br>ns | Service<br>Purchases |                  | Employer<br>Contributions |              | Insurance<br>Contributions | Total Contributions |
| Submit Report    | E207/20      |             |            |           | \$300.0    | 0        | \$0.00               |                  | \$457.50                  |              | \$50.00                    | \$807.50            |
| Adjustment       |              |             |            |           |            |          |                      |                  |                           |              |                            |                     |
| міяс             | Save         | 17          |            |           |            |          |                      |                  |                           |              |                            | Back Next           |
| Invoices         | Errors       | SSN         | First Name | Last Name | Plan       | Wages -  | EE Contributions     | Service Purchase | End Date                  | Reason       |                            | 18                  |
| Certification    | No rec       | ords to dis | play.      |           |            |          |                      |                  |                           |              |                            | -                   |
| う History        |              |             |            |           |            |          |                      |                  |                           |              |                            |                     |
| Reports          |              |             |            |           |            |          |                      |                  |                           |              |                            |                     |

Step 17. Click Save.

Step 18. If error(s) clears, click Next.

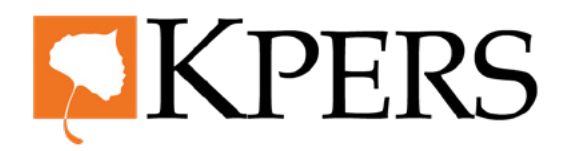

#### Pay Reporting (Uploading File)

| EMPLOYER      | Pay Date 01/28/2023          |                        |            |                                        |              |
|---------------|------------------------------|------------------------|------------|----------------------------------------|--------------|
|               | Step 1                       | Sten 2                 | Ste        | n 3                                    | Step 4       |
|               | Enter Information            | Fix Errors             | Review     | k Submit                               | Make Payment |
| EMPLOYEE INFO |                              |                        |            |                                        |              |
|               |                              |                        | Wages      | Amount Owed                            |              |
|               | + KPERS-BLANK                |                        | \$5,000.00 | \$807.50                               |              |
| PAY REPORTS   |                              | Employee Contributions |            | \$300.00                               |              |
|               | 2                            | Service Purchase       |            | \$0.00                                 |              |
|               | 1                            | Employer Contributions |            | \$457.50                               |              |
| MISC          | 1                            | nsurance               |            | \$50.00                                |              |
|               |                              |                        |            | Tatal Contributions Entered \$807.50   |              |
|               |                              |                        |            |                                        |              |
|               | Members with 50% wage change |                        |            |                                        |              |
|               |                              |                        |            | I confirm the above totals are correct |              |
|               |                              |                        |            |                                        |              |
|               |                              | Back                   | Subr       | nit & View Invoice                     |              |
|               |                              | DUAX                   | 230        |                                        |              |

Step 19. Review totals and, if approved, click Submit & View Invoice.

| Welcome,          | Home / Invoices    |                       |          |                |       |
|-------------------|--------------------|-----------------------|----------|----------------|-------|
| EMPLOYER          | Invoices           |                       |          |                |       |
| 🐔 Home            | Open Invoices Pend | ding Credits          |          |                |       |
| 📽 Employer Info   |                    |                       |          |                |       |
| EMPLOYEE INFO     | Invoice Number     | Туре                  | Amount   | Pay By Noon On | Plan  |
| <b>≗</b> + Enroll | 544529             | Pay Report 01/28/2023 | \$807.50 | 01/31/2023     | KPERS |
| Q, Look Up        |                    |                       |          |                | Mak   |
| PAY REPORTS       |                    |                       |          |                |       |
| Submit Report     |                    |                       |          |                |       |
| Adjustment        |                    |                       |          |                |       |
| MISC              |                    |                       |          |                |       |
| ③ Invoices        |                    |                       |          |                |       |
| Certification     |                    |                       |          |                |       |
|                   |                    |                       |          |                |       |

Step 20. When you're ready, click Make Payment.

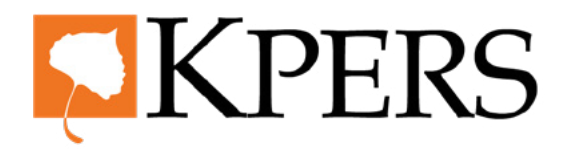

#### Pay Reporting (Uploading File)

|                 | Make Payment          |          |               |        |
|-----------------|-----------------------|----------|---------------|--------|
|                 |                       |          |               |        |
|                 | Make Payment          |          |               |        |
| 📽 Employer Info |                       |          |               |        |
|                 | Page 1 of 1 KPERS     |          | Payment Date  | 22     |
| ≗+ Enroll       | 21                    | 4007.50  | Fayment Date  |        |
| Q Look Up       | Pay Report 01/28/2023 | \$807.50 | 01/26/2023    |        |
|                 | Bank Info             |          |               |        |
|                 |                       |          | Total Payment |        |
| 📔 Submit Report |                       |          | 100750        |        |
|                 |                       |          | Pay Now 23    |        |
|                 |                       |          |               | Cancel |
|                 |                       |          |               | concer |
| Certification   |                       |          |               |        |

- **Step 21.** Check the box for the **Pay Report(s)** you want to pay. The amount populates in the **Total Payment** field. If you use more than one bank to pay invoices, be sure to select the correct one.
- **Step 22.** If you want to choose later **Payment Date**, select date from the calendar.
- **Step 23.** Click **Pay Now** to pay your invoice.

| Welcome,      | ······································ |                  |     |        |  |       |
|---------------|----------------------------------------|------------------|-----|--------|--|-------|
|               | Make Payment                           |                  |     |        |  |       |
|               |                                        |                  |     |        |  |       |
|               | - Confirmation 1684083                 |                  |     |        |  |       |
|               |                                        |                  |     |        |  |       |
| ≗+ Enroll     | KPERS 1/28/2023 BLANK                  |                  |     |        |  |       |
|               |                                        | EE Contributions | \$3 | 00.00  |  |       |
|               |                                        | Service Purchase |     | \$0.00 |  |       |
| Cubmit Deport |                                        | ER Contributions | \$4 | 57.50  |  |       |
|               |                                        | Insurance        | \$  | 50.00  |  |       |
|               |                                        | Total            | \$8 | 07.50  |  |       |
|               |                                        | Total Paid       | \$8 | 07.50  |  |       |
|               |                                        |                  |     |        |  |       |
|               | Return to Dashboard                    |                  |     |        |  |       |
|               | Print/Download PDF                     |                  |     |        |  | Print |
|               |                                        |                  |     |        |  |       |

Look at the confirmation screen. If you see something wrong, contact KPERS.

From this screen, you can print or download a PDF copy. You can also return to the EWP Dashboard.